# How to find a Stop ID # using Bus Tracker

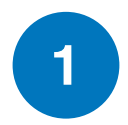

#### **Stop Selection Menu**

Select your agency, route, direction of travel, and bus stop in these four dropdown boxes.

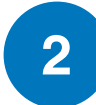

#### **Selected View**

If the box is checked, the estimated arrival times for all buses serving the stop will be shown.

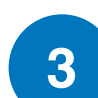

#### **Selected Stop**

This section displays the name of the stop that is currently selected. The area below will display any service bulletin.

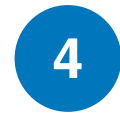

## Stop ID Number

The Stop ID will appear once a route, direction of travel, and stop is selected.

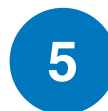

# Map Button

This section displays the route and destination of buses bound for the selected stop on an interactive map.

# 6

# Service Alerts / Detours

This section displays any active Alerts associated with the selected route.

### **Routes / Destinations**

This section displays the route and destination of buses bound for the selected stop.

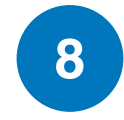

7

# Estimated Arrivals / Approaching

This section will display the estimated arrival times and buses bound for the selected stop. Remember to allow time to get to your bus stop. The estimated time of arrival (ETA) is displayed over the bus number. If there is no bus number, it is implied that the time is actually a scheduled time, not an ETA. A bus with an arrival time of "Approaching" is typically less than 2 minutes from a selected stop.

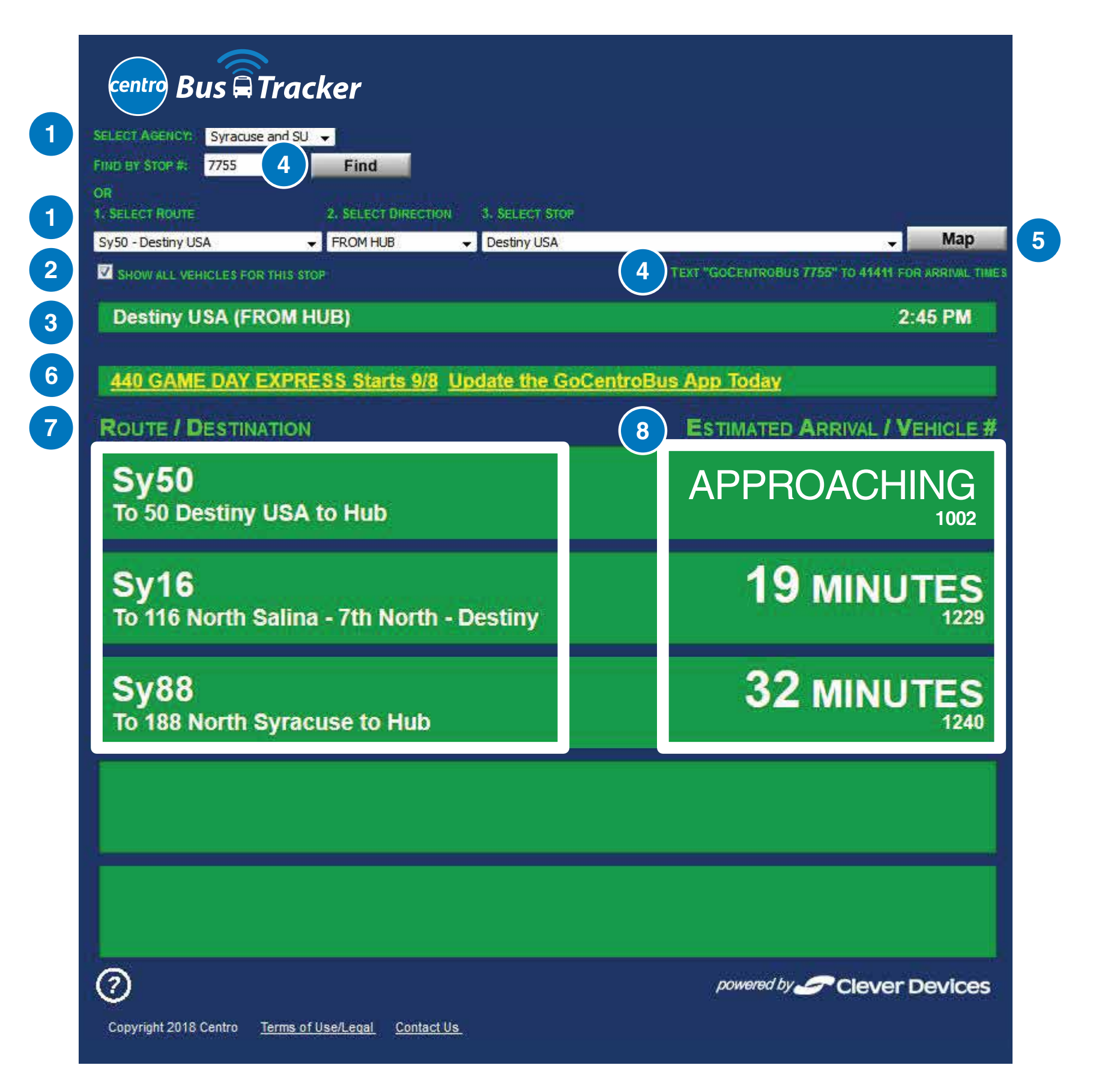